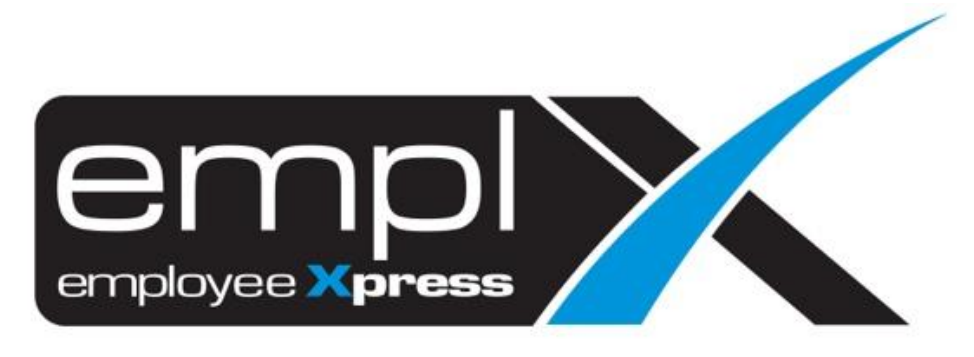

# **Release Notes**

Release Date: 20 October 2022

To leave feedback, please email to <a href="mailto:support@mywave.biz">support@mywave.biz</a>

MYwave takes care to ensure that the information in this document is accurate, but MYwave does not guarantee the accuracy of the information or that use of the information will ensure correct and faultless operation of the service to which it relates. MYwave, its agents and employees, shall not be held liable to or through any user for any loss or damage whatsoever resulting from reliance on the information contained in this document.

Nothing in this document alters the legal obligations, responsibilities or relationship between you and MYwave as set out in the contract existing between us.

Information in this document, including URL and other Internet Web site references, is subject to change without notice.

This document may contain screenshots captured from a standard EMPLX system populated with fictional characters and using licensed personal images. Any resemblance to real people is coincidental and unintended.

# Contents

| Release Notes Summary           | 1  |
|---------------------------------|----|
| User Menu                       | 2  |
| Renamed Training Dashboard      | 2  |
| Training                        | 3  |
| Training Records (Admin)        | 3  |
| Online Self-Paced Course New    | 4  |
| Training Dashboard (User)       | 5  |
| Training Dashboard (Supervisor) | 8  |
| Training Dashboard (Admin)      | 11 |
| Apply Course                    | 15 |

# **Release Notes Summary**

| Feature                                                                                                    | Release Type | Setup<br>Required | User<br>Guide | Contact<br>Support | Admin<br>Access | Supervisor<br>Access | User<br>Access |
|----------------------------------------------------------------------------------------------------|--------------|-------------------|---------------|--------------------|-----------------|----------------------|----------------|
| <ul> <li>Renamed Training Dashboard</li> </ul>                                                                                                    | Enhancement  | -                 | -             | -                  | $\checkmark$    |                      | $\checkmark$   |
| <ul> <li>Training Records (Admin)</li> <li>Online Self-Paced Course New</li> <li>Training Dashboard (User)</li> <li>Training Dashboard (Supervisor)</li> <li>Training Dashboard (Admin)</li> <li>Apply Course</li> </ul> | Enhancement  | _                 | N             | _                  | $\checkmark$    | $\checkmark$         | V              |

# User Menu

## **Renamed Training Dashboard**

Training Dashboard for user in user menu has renamed to Training Dashboard (User) for clearer understanding.

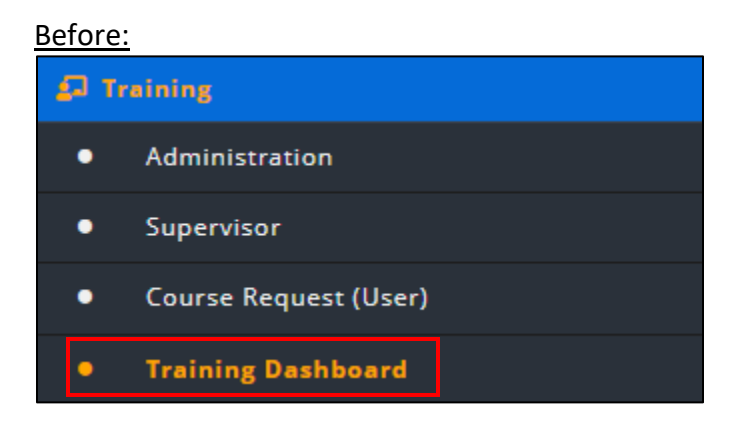

After:

| <b>2</b> 7 T | raining                   |
|--------------|---------------------------|
| •            | Administration            |
| •            | Supervisor                |
| •            | Course Request (User)     |
| •            | Training Dashboard (User) |

# Training

## Training Records (Admin)

The yellow icon in Training Records (Admin) has been changed to Add Participants button.

#### Before:

Training Records (Admin) with yellow icon

| Course     | Status        |                          |                       |                               |
|------------|---------------|--------------------------|-----------------------|-------------------------------|
|            |               |                          |                       | \$ Cost                       |
| Course Ti  |               | Creative & Japanative Br | ablam Solving 1267330 |                               |
| Course P   | eriods        | : 2022-10-01 ~ 2022-10-0 | l                     |                               |
| Class Size | e             | : 1 ~ 20                 |                       |                               |
| Total Atte | endee         | : 2                      |                       |                               |
| Status     |               | : Incomplete             |                       |                               |
|            |               |                          |                       |                               |
| No.        | Employee Name | Employee No.             | Attended(✔ / ¥)       | Attendance (days) ( 1 Day(s)) |
| 1.         | ABDUL RAHMAN  | EMP001                   | ×                     | 1                             |
|            |               |                          |                       |                               |

#### <u>After:</u>

### Training Records (Admin) with Add Participants button

K HRMS Application / Training / Administration / Training Records (Admin) Training Records

| Course     | Status        |   |                                 |                   |                               |
|------------|---------------|---|---------------------------------|-------------------|-------------------------------|
|            |               |   |                                 |                   | \$ Cost                       |
| Course Ti  | itle          | : | Creative & Innovative Problem : | Solving - 13672a0 |                               |
| Course P   | eriods        | : | 2022-10-01 ~ 2022-10-01         |                   |                               |
| Class Size | 2             | : | 1 ~ 20                          |                   |                               |
| Total Atte | endee         | : | 2                               |                   |                               |
| Status     |               | : | Incomplete                      |                   |                               |
|            |               |   |                                 |                   | + & Add Participants          |
| No.        | Employee Name |   | Employee No.                    | Attended(✓ / ¥)   | Attendance (days) ( 1 Day(s)) |
| 1.         | GHAFAR AHMAD  |   | EMP007                          |                   | 1                             |
|            |               |   | EMD001                          | ×                 | 1                             |

## Online Self-Paced Course New

Online **Self-Paced** course has been added as a new course method in Training module. Admins can setup Self-Paced course for employees in **Course Setup** under Admin mode. Once the course has been setup, users will be able to start Self-Paced courses with assessment tracking in the system.

| Source *                           | - Select course source - 🗸 🗸                             |
|------------------------------------|----------------------------------------------------------|
| Course Method                      | Self Paced                                               |
| Duration *                         | - Select a duration-                                     |
| Expected Completion Duration 🛛     | - Select a duration- 🗸 🗹 No control                      |
| Course Pre-requisite               |                                                          |
| Cost *                             | 0 Per Pax V Malaysian Ringgit (MYR) V                    |
| HRDF                               | 96                                                       |
| Professional/ Course Certification | Assign certificates                                      |
| Passing Criteria * 😡               | - Select passing criteria -                              |
| Course Validity                    | - Select a duration-                                     |
| Course Content Management          |                                                          |
| Upload File *                      | よ Upload .zip SCORM 1.2 file (Maximum file size : 100MB) |
|                                    | Ø Corporate Policy (COMP-PnC).zip                        |
|                                    | Preview                                                  |
|                                    | Click Preview to verify your SCORM file                  |

#### Course Setup for Self-Paced Course Method:

When Self-paced course is chosen in Course Method, additional information is required:

#### • Expected course completion date

Admins can input the expected completion duration if employee is required to complete the self-paced course within a time range. Otherwise, tick the no control checkbox to disable the feature.

#### • Upload SCORM 1.2

Admins can upload a SCORM 1.2 file in zip file format. After uploading the file, admins can preview the SCORM 1.2 file to make sure the file is correct.

When the course is active (based on course effective start and end date), user can apply the course in **Training Dashboard (User)** any time. Self-paced courses can also be applied on behalf of employees by supervisors or admins in **Training Dashboard (Supervisor)** and **Training Dashboard (Admin)** respectively, but only employees themselves may start the self-paced course.

# Training Dashboard (User)

The **Summary** tab in Training Dashboard (User) has been renamed to **Dashboard** and a new **Report** tab has been added.

#### Dashboard:

The first tab, **My Course**, has been renamed to **Training Activities**, and it contains 5 tabs that represent different activity statuses. The red notification number is the number of courses that require the user to take action, which courses are listed in the **Action Required** tab. User can click the **\*\*\*** icon in the **Action** column to view details of the course.

Before:

| Course Request Certification Cert. Name                                                                                                    | MS Application / Training / Training Dashboard                                 |                               |          |                                        |
|----------------------------------------------------------------------------------------------------|--------------------------------------------------------------------------------|-------------------------------|----------|----------------------------------------|
| A       Status       Action       News         reative & Innovative Problem Solving - 336140f (2 day(s) course)       Registration-Pending Approval       [View]         circosoft Excel 2010 - EXCEL2017-00 (1 day(s) course)       Registration-Pending Approval       [View]         oject Management Professional Certification Program - SCHD1 (2 day(s) course)       Registration-Pending Approval       [View]         < 1       >         .         Current Certification Program - SCHD1 (2 day(s) course)       Registration-Pending Approval       [View]       .         < 1       >       .       .       .       . | Mary Course Course Request Certification Cert. Name                            |                               |          | What's New                             |
| eative & Innovative Problem Solving - 336140f (2 day(s) course) Registration-Pending Approval [View]<br>icrosoft Excel 2010 - EXCEL2017-00 (1 day(s) course) Registration-Pending Approval [View]<br>oject Management Professional Certification Program - SCHD1 (2 day(s) course) Registration-Pending Approval [View]<br>< 1 ><br>Expiring Cert<br>Cert. Name Expiring                                                                                                    | Course                                                                         | ▲ Status                      | Action + | News                                   |
| icrosoft Excel 2010 - EXCEL2017-00 (1 day(s) course) Registration-Pending Approval [View] oject Management Professional Certification Program - SCHD1 (2 day(s) course) Registration-Pending Approval [View] C 1 > Expiring Cert Cert. Name Expiring                                                                                                    | reative & Innovative Problem Solving - 336140f (2 day(s) course)               | Registration-Pending Approval | [View]   | Course [ Creative & Innovative Problem |
| oject Management Professional Certification Program - SCHD1 (2 day(s) course) Registration-Pending Approval [View] < 1 >  Expiring Cert Cert. Name Expiring                                                                                                    | Aicrosoft Excel 2010 - EXCEL2017-00 (1 day(s) course)                          | Registration-Pending Approval | [View]   | Sound The Section Contractor           |
| < 1 ><br>Expiring Cert<br>Cert, Name Expirin                                                                                                    | roject Management Professional Certification Program - SCHD1 (2 day(s) course) | Registration-Pending Approval | [View]   |                                        |
| Cert. Name Expirin                                                                                                    |                                                                                |                               | < 1 >    | Expiring Cert                          |
|                                                                                                    |                                                                                |                               |          | Cert. Name Expiring At                 |
| No Record Found.                                                                                                    |                                                                                |                               |          | No Record Found.                       |
|                                                                                                    |                                                                                |                               |          |                                        |

### After:

| oard Report                                             |                          |                                           |            |        |                                                     |
|---------------------------------------------------------|--------------------------|-------------------------------------------|------------|--------|-----------------------------------------------------|
| 5 2<br>ning Activities New Course Request               | Add Certification Reques | t New Cert. Name Request                  |            |        | What's New                                          |
| Action Required 🚺 Upcoming 💿                            | Pending Approval         | Attended All                              |            |        | News                                                |
|                                                         | Course a                 | ٥                                         |            | ۵ ۵    | PSSD Onboarding - Research Team has<br>been created |
| Course / Schedule Code                                  | Method                   | Date / Duration                           | Search     | Action | PSSD weekly meeting sharing has been<br>created     |
| PSSD onboarding                                         | Self-paced               | Enrolled on 2022-09-12                    | Pending    |        | Developer guideline has been created                |
| -                                                       |                          | 10 Min(s)                                 | Completion |        | Creative & Innovative Problem Solving               |
| Creative & Innovative Problem<br>Solving<br>CRE2017-001 | Class Room               | 2017-05-15, 2017-05-16<br><b>2 Day(s)</b> | Incomplete | •••    | PSSD onboarding test has been created               |
| Developer guideline                                     | Self-paced               | To be completed by 2022-10-<br>31         | Failed     | •••    |                                                     |
|                                                         |                          | 30 Min(s)                                 |            |        | Expiring Cert / Course                              |
| Onboarding                                              | Self-paced               | Attempted on 2022-09-08                   | Failed     | •••    | Cert. Name Expiring At                              |
| Onboarding (test)                                       | Self-paced               | To be completed by 2022-10-<br>18         | Incomplete | •••    | No Record Found.                                    |

The second tab, **Course Request**, has been renamed to **New Course Request**, and it contains 5 tabs that represent different statuses. The red notification number is the number of requests that are pending the supervisor's approval, which are listed in the **Pending Supervisor** tab. User can click on •••• icon in the **Action** column to view the course request detail. The third and fourth tab have also been renamed from **Certification** and **Cert. Name** to **Add Certification Request** and **New Cert. Name Request** respectively.

#### Before:

| RMS Application / Training / Training Dashboard mary wy Course Course Request Certification Cert. Name |                 |                    |            | What's New                            |
|----------------------------------------------------------------------------------------------------|-----------------|--------------------|------------|---------------------------------------|
| Requested Course                                                                                       | ▲ Course Type   | ♦ Status           | ¢ Action ¢ | News                                  |
| Coaching for Result                                                                                    | Existing Course | Pending            | [View]     | Course [ Creative & Innovative Proble |
| Employment Act 1955 - The Law and Case Laws                                                            | Existing Course | Pending            | [View]     |                                       |
| Finance Course A                                                                                       | New Course      | Pending            | [View]     |                                       |
| Microsoft Excel 2010                                                                                   | Existing Course | Pending Supervisor | [View]     |                                       |
| New course - ABC                                                                                       | New Course      | Pending Supervisor | [View]     | Expiring Cert                         |
| Project Management Professional Certification Program                                                  | Existing Course | Pending            | [View]     | Cert. Name Expiring At                |
|                                                                                                    |                 |                    | < 1 >      | No Record Found.                      |

| oard Report                   | _                               |                        |          |                          |                                             |
|-------------------------------|---------------------------------|------------------------|----------|--------------------------|---------------------------------------------|
| ning Activities New Course Re | quest Add Certification Request | New Cert. Name Request |          | What's New               |                                             |
| Pending Supervisor 💿 Pend     | ing Admin 💶 Acknowledged        | Scheduled All          |          | News                     |                                             |
| Requested Course              | Course Type                     | ¢ Status               | • Action | PSSD Or<br>been creation | hboarding - Research Team has<br>eated      |
| Search                        | Search                          | Search                 |          | PSSD we                  | eekly meeting sharing has been              |
| Microsoft Excel 2010          | Existing Course                 | Pending Supervisor     |          | Develop                  | er guideline has been created               |
| New course - ABC              | New Course                      | Pending Supervisor     | <        | 1 > Creative has been    | e & Innovative Problem Solving<br>n created |
|                               |                                 |                        |          | PSSD on                  | boarding test has been created              |
|                               |                                 |                        |          |                          |                                             |
|                               |                                 |                        |          | Expiring Cer             | rt / Course                                 |
|                               |                                 |                        |          | Cert. Na                 | me Expiring At                              |
|                               |                                 |                        |          | No Reco                  | rd Found.                                   |

## Report

A new report tab has been added to training dashboard for the user to view training reports.

| K HRMS Application / Training / Training Dashboard |     |
|----------------------------------------------------|-----|
| Dashboard Report                                   |     |
|                                                    |     |
|                                                    |     |
| Report                                             |     |
| Course Request                                     |     |
| Employee Certification                             |     |
| Training Hour                                      |     |
| Employee Training History                          |     |
|                                                    |     |
|                                                    | - 1 |
|                                                    |     |

## Training Dashboard (Supervisor)

The **Summary** tab in Training Dashboard (Supervisor) has been renamed to **Dashboard** and a new **Report** tab has been added.

#### Dashboard:

The first tab, **My Course**, has been renamed to **Employee Training Activities**, and it contains 5 tabs that represent different activity statuses. The red notification number is the number of course registrations that are pending the supervisor's approval, which are listed in the **Training Request Approval** tab. Supervisors can click on approve or reject icon in the **Action** column to view the detail of the course and approve or reject the registration.

Before:

| Course Request Certification Cert. Name                              |                   |                                  |                       |   | What's New                  |                    |
|----------------------------------------------------------------------|-------------------|----------------------------------|-----------------------|---|-----------------------------|--------------------|
| Course                                                               | _ Requested<br>By | Status                           | * Action              | ٠ | News<br>Course [ Creative 8 | Innovative Problem |
| Creative & Innovative Problem Solving - 092019 (2 day(s)<br>course)  | ABDUL RAHMAN      | Registration-Pending<br>Approval | [Approve]<br>[Reject] |   | Solving ] has been          | created            |
| Creative & Innovative Problem Solving - 13672a0 (1 day(s)<br>course) | CHANDRA GUPAL     | Withdrawal-Pending<br>Approval   | [Approve]<br>[Reject] |   |                             |                    |
| Creative & Innovative Problem Solving - 13672a0 (1 day(s)<br>course) | CHANDRA GUPAL     | Withdrawal-Pending<br>Approval   | [Approve]<br>[Reject] |   | Expiring Cert               |                    |
| Creative & Innovative Problem Solving - 13672a0 (1 day(s)<br>course) | DENNIS CHAN       | Withdrawal-Pending<br>Approval   | [Approve]<br>[Reject] |   | Cert. Name                  | Expiring At        |
| Creative & Innovative Problem Solving - 13672a0 (1 day(s)<br>course) | ABDUL RAHMAN      | Withdrawal-Pending<br>Approval   | [Approve]<br>[Reject] |   | No Record Found.            |                    |
| Creative & Innovative Problem Solving - 336140f (2 day(s)<br>course) | CHANDRA GUPAL     | Registration-Pending             | [Approve]<br>[Reject] |   |                             |                    |

#### After:

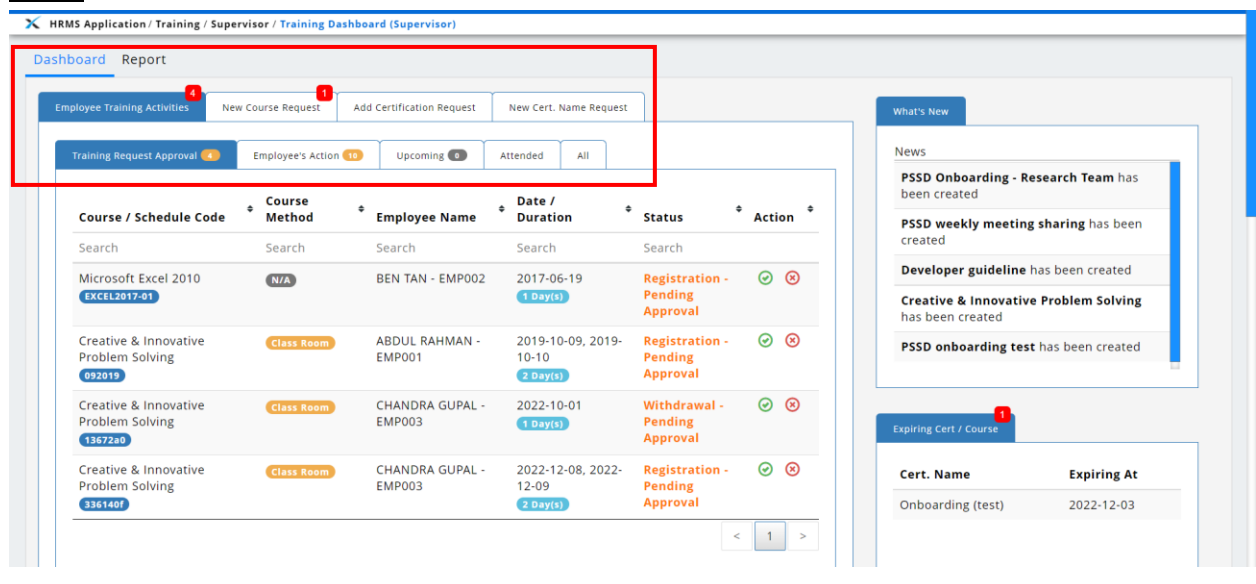

The second tab, **Course Request**, has been renamed to **New Course Request**, and it contains 5 tabs that represent different statuses. The red notification number is the number of requests that are pending the supervisor's approval, which are listed in the **Course Request Approval** tab. Supervisor can click the approve or reject icon in the **Action** column to view the detail of the course request and approve or reject the request. The third and fourth tab have also been renamed from **Certification** and **Cert. Name** to **Add Certification Request** and **New Cert. Name Request** respectively.

#### Before:

| mary                                        |                 |              |          |        |   |                                                                      |
|---------------------------------------------|-----------------|--------------|----------|--------|---|----------------------------------------------------------------------|
| Course Request Certification Cert. Name     |                 |              |          |        |   | What's New                                                           |
| Requested Course                            | ← Course Type 🔹 | Requested By | ¢ Status | Action | • | News                                                                 |
| C++ Programming Course                      | New Course      | ABDUL RAHMAN | Pending  | [View] |   | Course [ Creative & Innovative Problem<br>Solving ] has been created |
| Employment Act 1955 - The Law and Case Laws | Existing Course | ABDUL RAHMAN | Pending  | [View] |   |                                                                      |
| Employment Act 1955 - The Law and Case Laws | Existing Course | BEN TAN      | Pending  | [View] |   |                                                                      |
| Employment Act 1955 - The Law and Case Laws | Existing Course | DENNIS CHAN  | Pending  | [View] |   |                                                                      |
| lava Development                            | New Course      | ABDUL RAHMAN | Pending  | [View] |   | Expiring Cert                                                        |
| Performance Management                      | Existing Course | ABDUL RAHMAN | Pending  | [View] |   |                                                                      |
|                                             |                 |              | <        | 1 2    | > | Cert. Name Expiring At                                               |
|                                             |                 |              |          |        |   | No Record Found.                                                     |
|                                             |                 |              |          |        |   |                                                                      |
|                                             |                 |              |          |        |   |                                                                      |

| board Report                       |                          |                          |                       |            |                                           |                  |
|------------------------------------|--------------------------|--------------------------|-----------------------|------------|-------------------------------------------|------------------|
| ployee Training Activities New Cou | rse Request Add Certific | ation Request New Ce     | rt. Name Request      |            | What's New                                |                  |
| Course Request Approval 🚺 Per      | iding Admin 🚥 🛛 Acknow   | vledged Scheduled        | All                   |            | News                                      |                  |
| Requested Course                   | Course Type              | Requested By             | ¢ Status              | ¢ Action ¢ | PSSD Onboarding - Res<br>been created     | search Team has  |
| Search                             | Search                   | Search                   | Search                |            | PSSD weekly meeting<br>created            | sharing has been |
| Developing Employee Handboo        | k Existing Course        | ABDUL RAHMAN -<br>EMP001 | Pending<br>Supervisor | ⊘ ⊗        | Developer guideline h                     | as been created  |
|                                    |                          |                          |                       | < 1 >      | Creative & Innovative<br>has been created | Problem Solving  |
|                                    |                          |                          |                       |            | PSSD onboarding test                      | has been created |
|                                    |                          |                          |                       |            |                                           |                  |
|                                    |                          |                          |                       |            | Expiring Cert / Course                    |                  |
|                                    |                          |                          |                       |            | Cert. Name                                | Expiring At      |
|                                    |                          |                          |                       |            | Onboarding (test)                         | 2022-12-03       |

### Report

A new report tab has been added to training dashboard for supervisors to view their subordinates training reports.

| eport                     |  |  |
|---------------------------|--|--|
| Course Request            |  |  |
| Employee Certification    |  |  |
| Training Hour             |  |  |
| Employee Training History |  |  |

# Training Dashboard (Admin)

The **Summary** tab in Training Dashboard (Admin) has been renamed to **Dashboard** and 2 new tabs have been added, which are **Course Status** and **Report**.

#### Dashboard:

The first tab, **My Course**, has been renamed to **Training Activities**, and it contains 5 tabs that represent different activity statuses. The red notification number is the number of courses that require the employee to take action, which courses are listed in the **Action Required** tab. User can click the **•••** icon in the **Action** column to view details of the course.

#### <u>Before</u>:

|                               |                                                                          | What's New                                                                                                    |
|-------------------------------|--------------------------------------------------------------------------|----------------------------------------------------------------------------------------------------|
| ∽ Status                      | Action                                                                   | News                                                                                                    |
| Registration-Pending Approval | [View]                                                                   | Course [ Creative & Innovative Problem<br>Solving ] has been created                                                |
| Withdrawal-Pending Approval   | [View]                                                                   |                                                                                                    |
|                               | < 1 >                                                                    |                                                                                                    |
|                               |                                                                          | Expiring Cert                                                                                                    |
|                               |                                                                          | Cert. Name Expiring At                                                                                              |
|                               |                                                                          | No Record Found.                                                                                                    |
|                               |                                                                          |                                                                                                    |
|                               |                                                                          |                                                                                                    |
|                               | Status     Registration-Pending Approval     Withdrawal-Pending Approval | Status     Action     Registration-Pending Approval     (View)     Withdrawal-Pending Approval     (View)     < 1 > |

| Course Status Report                     |                          |                             |            |            |                                                          |   |
|------------------------------------------|--------------------------|-----------------------------|------------|------------|----------------------------------------------------------|---|
| yee Name ABDUL RAHMAN - EMPOO            | n ~                      |                             |            |            |                                                          |   |
| ining Activities New Course Request      | Add Certification Reques | t New Cert. Name Request    |            |            | What's New                                               |   |
| Action Required (4) Upcoming (0)         | Pending Approval 1       | Attended All                |            |            | News                                                     |   |
|                                          | Course                   |                             |            |            | PSSD Onboarding - Research Team has<br>been created      | s |
| Course / Schedule Code                   | • Method •               | Date / Duration $^{\phi}$   | Status     | * Action * | PSSD weekly meeting sharing has bee                      | n |
| Search                                   | Search                   | Search                      | Search     |            | created                                                  |   |
| Developer guideline                      | Self-paced               | To be completed by 2022-11- | Pending    |            | Developer guideline has been created                     |   |
|                                          |                          | 26<br>30 Min(s)             | Completion |            | Creative & Innovative Problem Solvin<br>has been created | g |
| Training Needs Analysis                  | Seminar                  | 2017-02-27, 2017-02-28      | Incomplete | •••        | PSSD onboarding test has been created                    | d |
| Microsoft Excel 2010<br>EXCEL2017-00     | N/A                      | 2017-03-23                  | Incomplete |            |                                                          |   |
| Creative & Innovative Problem<br>Solving | Class Room               | 2017-05-15, 2017-05-16      | Incomplete | •••        | Expiring Cert / Course                                   |   |
| CRE2017-001                              |                          |                             |            |            | Cert. Name Expiring At                                   | t |

The second tab, **Course Request**, has been renamed to **New Course Request**, and it contains 5 tabs that represent different statuses. The red notification number is the number of requests that are pending the supervisor's approval, which are listed in the **Pending Supervisor** tab. Admins can click on **•••** icon in the **Action** column to view the course request. The third and fourth tab have also been renamed from **Certification** and **Cert. Name** to **Add Certification Request** and **New Cert. Name Request** respectively.

#### Before:

| RRMS Application / Training / Administration / Training Dashboard (Ac<br>mmary<br>ployee Name ABDUL RAHMAN - EMP001<br>Course 2 Course Request Certification Cert. Name 1 | min)                            |                    |          |   | What's New                                                           |
|----------------------------------------------------------------------------------------------------|---------------------------------|--------------------|----------|---|----------------------------------------------------------------------|
| Requested Course                                                                                                    | <ul> <li>Course Type</li> </ul> | • Status           | • Action | • | News                                                                 |
| C++ Programming Course                                                                                                    | New Course                      | Pending            | [View]   |   | Course [ Creative & Innovative Problem<br>Solving 1 has been created |
| Developing Employee Handbook                                                                                                    | Existing Course                 | Pending Supervisor | [View]   |   |                                                                      |
| Employment Act 1955 - The Law and Case Laws                                                                                                    | Existing Course                 | Pending            | [View]   |   |                                                                      |
| Java Development                                                                                                    | New Course                      | Pending            | [View]   |   |                                                                      |
| Performance Management                                                                                                    | Existing Course                 | Pending            | [View]   |   | Expiring Cert                                                        |
| Project Management Professional Certification Program                                                                                                    | Existing Course                 | Pending            | [View]   |   |                                                                      |
|                                                                                                    |                                 |                    | < 1 >    | * | Cert. Name Expiring At<br>No Record Found.                           |

| board Course Status        | Report                              |                          |                 |     |                                           |                  |
|----------------------------|-------------------------------------|--------------------------|-----------------|-----|-------------------------------------------|------------------|
| oyee Name ABDUL RAHM       | AN - EMP001                         |                          |                 |     |                                           |                  |
| aining Activities New Cour | se Request Add Certification Reques | t New Cert. Name Request |                 |     | What's New                                |                  |
| Pending Supervisor 🕕       | Pending Admin 💶 Acknowledged        | Scheduled All            |                 |     | News                                      |                  |
| Requested Course           | Course Type                         | * Status                 | <b>†</b> Action | ¢   | PSSD Onboarding - Re<br>been created      | search Team has  |
| Search                     | Search                              | Search                   |                 |     | PSSD weekly meeting<br>created            | sharing has been |
| Developing Employee H      | andbook Existing Course             | Pending Supervisor       | •••             |     | Developer guideline                       | as been created  |
|                            |                                     |                          | <               | 1 > | Creative & Innovative<br>has been created | Problem Solving  |
|                            |                                     |                          |                 |     | PSSD onboarding test                      | has been created |
|                            |                                     |                          |                 |     |                                           |                  |
|                            |                                     |                          |                 |     | Expiring Cert / Course                    |                  |
|                            |                                     |                          |                 |     | Cert. Name                                | Expiring At      |
|                            |                                     |                          |                 |     | Onboarding (test)                         | 2022-12-03       |

#### **Course Status:**

**Course Status** tab in Training Dashbard (Admin) is for admin to view the enrollment progress of all courses. Admin can enroll or withdraw multiple employees and assign the course as a mandatory course to employees. Admins can hover on the progress bar in the **Status** column to view the number of enrollment records for each status.

| hboard Course State                      | us Report      |               |                 |                                    |                 |                                  |
|------------------------------------------|----------------|---------------|-----------------|------------------------------------|-----------------|----------------------------------|
| Scheduled Online Leanin                  | ng All         |               |                 |                                    |                 |                                  |
| Course                                   | Schedule Code  | Course Method | Seats Left      | o Date / Course o<br>Duration      | Status          | <sup>¢</sup> Action <sup>¢</sup> |
| Search                                   | Search         | Search        | Search          | Search                             | Search          |                                  |
| Computer Science                         | 8d646a8        | Class Room    | 18 seat(s) left | 2022-09-14<br>1 Day(s)             | 2 Enrollment(s) | •••                              |
| Course - ExamAttend<br>Mandatory-1       | MAND01-JUN2022 | Seminar       | No Limit        | 2022-06-10<br>1 Day(s)             | 1 Enrollment(s) |                                  |
| Creative & Innovative<br>Problem Solving | 092019         | Class Room    | No Limit        | 2019-10-09, 2019-10-10<br>2 Pay(s) | 1 Enrollment(s) |                                  |
| Creative & Innovative<br>Problem Solving | 13672a0        | Class Room    | 14 seat(s) left | 202 Enrolled: 2<br>Absent: 1       | 6 Enrollment(s) |                                  |
| Creative & Innovative<br>Problem Solving | 336140f        | Class Room    | 8 seat(s) left  | 2022-12-08, 2022-12-09<br>2 Day(s) | 2 Enrollment(s) | •••                              |
| Creative & Innovative<br>Problem Solving | CRE2017-001    | Class Room    | 7 seat(s) left  | 2017-05-15, 2017-05-16<br>2 Day(s) | 8 Enrollment(s) | •••                              |
| Developer guideline                      | Online         | Self-paced    | No Limit        | No expire duration                 |                 |                                  |

Admins can click the <sup>•••</sup> icon in the **Action** column to view the details of the course under **Course Details** tab and employee enrollment status under **Enrollment** tab. Click on Enroll to assign employees into the selected course. Admins can also set the course as a mandatory course to employees. Employees will not be able to withdraw if it is a mandatory course.

|                                                                                                    | inistration / Trai | ning Dashboard (Admin  |                                                                          |         |  |  |  |
|----------------------------------------------------------------------------------------------------|--------------------|------------------------|--------------------------------------------------------------------------|---------|--|--|--|
| ooard Course Status                                                                                         | Report             |                        |                                                                          |         |  |  |  |
| ative & Innovative Prob                                                                                     | lem Solving 1      | 3672a0                 |                                                                          | ▲ Bai   |  |  |  |
| Room 16 seat(s) left 1 Day                                                                                  | (5) 2022-10-01     |                        |                                                                          |         |  |  |  |
|                                                                                                    |                    |                        |                                                                          |         |  |  |  |
| Irse Details Enrollment                                                                                     |                    |                        |                                                                          |         |  |  |  |
|                                                                                                    |                    |                        |                                                                          |         |  |  |  |
| The course ends by providing                                                                                | employees with     | a reporting template d | esigned to secure senior management and stakeholder endorsement for chan | nge.    |  |  |  |
| Course recommended for                                                                                      | r Seni             | or Executive           |                                                                          |         |  |  |  |
| Language                                                                                                    |                    |                        |                                                                          |         |  |  |  |
| Course Source                                                                                               | Exte               | rnal                   |                                                                          |         |  |  |  |
| Cost                                                                                                    | MYR                | MYR 1000 Per Pax       |                                                                          |         |  |  |  |
|                                                                                                    |                    | Yes                    |                                                                          |         |  |  |  |
| Supervisor Approval                                                                                         | Yes                |                        |                                                                          |         |  |  |  |
| Supervisor Approval<br>Class Size                                                                           | Yes<br>1 - 2       | 20                     |                                                                          |         |  |  |  |
| Supervisor Approval<br>Class Size                                                                           | Yes<br>1 - 2       | 20                     |                                                                          |         |  |  |  |
| Supervisor Approval<br>Class Size<br>Remarks                                                                | Yes<br>1 - 2       | 20                     |                                                                          |         |  |  |  |
| Supervisor Approval<br>Class Size<br>Remarks<br>Please bring your own lapte                                 | Yes<br>1 - 2       | 20                     |                                                                          |         |  |  |  |
| Supervisor Approval<br>Class Size<br>Remarks<br>Please bring your own laptor                                | Yes<br>1 - 2       | 20                     |                                                                          |         |  |  |  |
| Supervisor Approval<br>Class Size<br>Remarks<br>Please bring your own lapto<br>Schedule Details             | Yes<br>1 - 2<br>pp | 20                     |                                                                          |         |  |  |  |
| Supervisor Approval<br>Class Size<br>Remarks<br>Please bring your own lapto<br>Schedule Details<br>Date Fro | Yes<br>1 - :<br>op | 20<br>To               | Venue                                                                    | Trainer |  |  |  |

EMPLX Release Notes

| hboard Course Sta        | itus Report               |                 |                                                                                                    |                                 |                              |
|--------------------------|---------------------------|-----------------|----------------------------------------------------------------------------------------------------|---------------------------------|------------------------------|
| eative & Innovative      | e Problem Solving 13672a0 |                 |                                                                                                    |                                 | 🛧 Back                       |
| ass Room 16 seat(s) left | 1 Day(s) 2022-10-01       |                 |                                                                                                    |                                 |                              |
| ourse Details            | nent                      |                 |                                                                                                    |                                 |                              |
|                          |                           |                 |                                                                                                    |                                 |                              |
|                          |                           |                 |                                                                                                    | 🔅 Customi                       | ze Columns • + Enroll 🗹 Edit |
| Employee No              | Employee Name             | Department      | Supervisor     Supervisor     Supervisor | ♦ Status                        | Mandatory                    |
| Search                   | Search                    | Search          | Search                                                                                                    | Search                          | ~                            |
| EMP001                   | ABDUL RAHMAN              | Quality Systems | JOYCE WONG                                                                                                    | Absent                          | Mandatory                    |
| EMP003                   | CHANDRA GUPAL             | Quality Systems | JOYCE WONG                                                                                                    | Withdrawal - Pending Approval   | Optional                     |
| EMP004                   | DENNIS CHAN               | Engineering     | JOYCE WONG                                                                                                    | Enrolled                        | Optional                     |
| EMP005                   | EKA SINGH                 | Engineering     | ELIZABETH TEOH                                                                                                    | Registration - Pending Approval | Optional                     |
| EMP007                   | GHAFAR AHMAD              | Production      | ELIZABETH TEOH                                                                                                    | Enrolled                        | Optional                     |
| EMP008                   | ELIZABETH TEOH            | Engineering     | DENNIS CHAN                                                                                                    | Registration - Pending Approval | Optional                     |

#### **Report:**

A new report tab has been added to training dashboard for admins to view employee training reports.

| RMS Application / Training / Training Dashboard |  |  |  |
|-------------------------------------------------|--|--|--|
| hboard Report                                   |  |  |  |
|                                                 |  |  |  |
|                                                 |  |  |  |
| Report                                          |  |  |  |
| Course Request                                  |  |  |  |
| Employee Certification                          |  |  |  |
| Training Hour                                   |  |  |  |
| Employee Training History                       |  |  |  |
|                                                 |  |  |  |
|                                                 |  |  |  |
|                                                 |  |  |  |

# **Apply Course**

**Apply Course** table in **Training Dashboard** has been enhanced for all 3 modes (Admin, Supervisor, User). Self-paced label is added to indicate courses that are self-paced. The Schedule Code column is removed and displayed as a label along with course method in the Course Title column. A gray **Registered** label with a tick is displayed for courses that the user has registered to. Course Category and Duration/ Date columns are added into the table.

| Rotoro  |  |
|---------|--|
| DCIDIC. |  |

|                                                       | Course           | E title not found? Request Search requested cou | for new course                            | here ?      |
|-------------------------------------------------------|------------------|-------------------------------------------------|-------------------------------------------|-------------|
| Course Title                                          | Schedule<br>Code | Registration Period <sup>‡</sup>                | Seats <del>\$</del><br>Left <del>\$</del> | Action ¢    |
| Creative & Innovative Problem Solving                 | 336140f          | 2022-10-01 ~ 2022-11-<br>30                     | 4                                         | <b>i</b> q  |
| Creative & Innovative Problem Solving                 | 336140f          | 2022-10-01 ~ 2022-11-<br>30                     | 4                                         | <b>i</b> q  |
| Creative & Innovative Problem Solving                 | 336140f          | 2022-10-01 ~ 2022-11-<br>30                     | 4                                         | <b>i</b> q  |
| Creative & Innovative Problem Solving                 | 336140f          | 2022-10-01 ~ 2022-11-<br>30                     | 4                                         | <b>i</b> q  |
| Creative & Innovative Problem Solving<br>[Registered] | 336140f          | 2022-10-01 ~ 2022-11-<br>30                     | 4                                         | <b>ii</b> Q |

| If you cannot find what you are looking for, raise request here<br>Search      |                            |                             |                                              |                            |                     |  |  |  |
|--------------------------------------------------------------------------------|----------------------------|-----------------------------|----------------------------------------------|----------------------------|---------------------|--|--|--|
| Course Title                                                                   | Course<br>Category         | Registration<br>Period      | Duration / \$                                | Seats<br>Left <sup>‡</sup> | Action <sup>‡</sup> |  |  |  |
| Creative & Innovative<br>Problem Solving<br>Class Room (3361401)<br>Registered | Management &<br>Leadership | 2022-10-01 ~ 2022-<br>11-30 | <b>2 Day(s)</b><br>2022-12-08,2022-<br>12-09 | 10                         | Q                   |  |  |  |
| Developer guideline (PSSD-<br>DEVGUIDE)<br>Self-paced<br>& Registered          | Onboarding - PSSD          | 2022-08-01 Onward           | 30 Minute(s)                                 | No Limit                   | Q                   |  |  |  |
| Onboarding (test) (ONBOARD-<br>TEST)<br>Self-paced<br>& Registered             | Human Resources            | 2022-08-01 Onward           | 30 Minute(s)                                 | No Limit                   | Q                   |  |  |  |
| Onboarding (ONBOARDING                                                         | Human Resources            | nward                       | 1 Hour(s)                                    | No Limit                   | Q                   |  |  |  |

### **Course Details**

Course Registered pop-up screen is changed to Course Details. The details shown will differ depending on whether the course is a regular course or a self-paced course.

| Course Registered                             |               |                   |                        |                              |                           |  |  |  |
|-----------------------------------------------|---------------|-------------------|------------------------|------------------------------|---------------------------|--|--|--|
| 336140f Creative & Innovative Problem Solving |               |                   |                        |                              |                           |  |  |  |
| Course Details                                | 5             |                   |                        |                              |                           |  |  |  |
| Description T                                 | he course end | s by providing er | mployees with a report | ing template designed to sec | ure senior management and |  |  |  |
| Language Fi                                   | nglish        |                   | lange.                 |                              |                           |  |  |  |
| Class Size 1                                  | ~ 10          |                   |                        |                              |                           |  |  |  |
|                                               |               |                   |                        |                              |                           |  |  |  |
| Remarks                                       |               |                   |                        |                              |                           |  |  |  |
| Schedule Deta                                 | ils<br>From   | То                | Venue                  |                              | Trainer                   |  |  |  |
|                                               | 08:00         | 16:00             | Room A                 |                              | Show                      |  |  |  |
| 2022-12-08                                    |               |                   |                        |                              |                           |  |  |  |
| 2022-12-08                                    |               |                   |                        |                              |                           |  |  |  |

## <u>After</u>

### **Regular Course**

| reative & Innovative                    | Problem Solving 336140f                                                                                |  |  |  |  |  |  |
|-----------------------------------------|----------------------------------------------------------------------------------------------------|--|--|--|--|--|--|
| Class Room 10 seat(s) left              | 2 Day(s) 2022-12-08,2022-12-09                                                                         |  |  |  |  |  |  |
| he course ends by providi<br>or change. | ng employees with a reporting template designed to secure senior management and stakeholder endorsemen |  |  |  |  |  |  |
| Course recommended<br>for               | Senior Executive                                                                                       |  |  |  |  |  |  |
| Language                                |                                                                                                    |  |  |  |  |  |  |
| Course Source                           | External                                                                                               |  |  |  |  |  |  |
| Cost                                    | MYR 1000 Per Pax                                                                                       |  |  |  |  |  |  |
| Supervisor Approval                     | Yes                                                                                                    |  |  |  |  |  |  |
| Class Size                              | 1 - 10                                                                                                 |  |  |  |  |  |  |

#### Self-Paced Course

| Course Details                                 |             |      |       |        |  |  |  |
|------------------------------------------------|-------------|------|-------|--------|--|--|--|
| <b>&gt;SSD developer articulate</b><br>CODE001 |             |      |       |        |  |  |  |
| Self-paced 30 Min(s) Nev                       | ver expires |      |       |        |  |  |  |
| Language                                       | English     |      |       |        |  |  |  |
| Course Source                                  | Internal    |      |       |        |  |  |  |
|                                                |             |      |       |        |  |  |  |
|                                                |             |      |       |        |  |  |  |
|                                                |             |      |       |        |  |  |  |
|                                                |             |      |       |        |  |  |  |
|                                                |             |      |       |        |  |  |  |
|                                                |             |      |       |        |  |  |  |
|                                                |             | Back | Close | Enroll |  |  |  |
|                                                |             |      |       |        |  |  |  |